## How to Register Online with Beardsley Auction Service

Beardsley Auction Service, LLC

Ryan Beardsley 200 Lowell Loop Road Lowell, Ohio 45744 740-525-5756 Email:

- Step 1 Visit www.beardsleyauctions.com
- Step 2 Click on "Upcoming Auctions"

(See circle)

Step 3 - Click on the "Register Button"

(see circle)

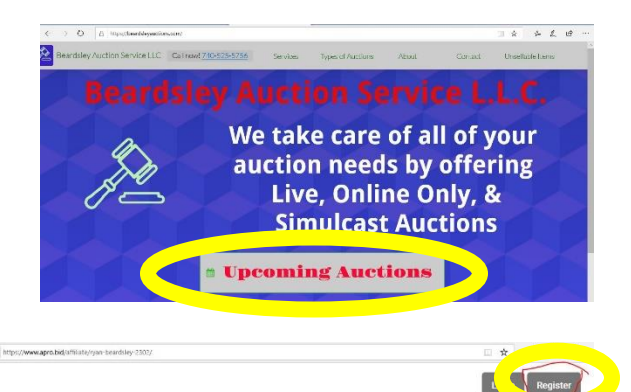

Ryan graduated from K&M School of Auctioneering in

ved by the Ohio D

He is licensed in both Ohio and West Virginia. Ryan is the owner of K. T. & M. School of Auctioneering. K. T. & M School of Auctioneering is one of five schools in

e of Ohio to he ar

-

- Step 4 Entering your information
  - A. Complete all the Highlighted Information
  - B. Check the 2 User Agreement Boxes
  - C. Click the "Register to Bid" Button

The Fastest Growing Online Auction Site In North America.
Providing our users with the best auction value online with more than 3000 lots added weekly!
Profile Information
First Name
Company Name
Cotty

Register to bid

| Address       | Address 2                 |
|---------------|---------------------------|
| Postal Code   | County                    |
| United States | -Please select any state- |
| Phone         | Phone 2                   |

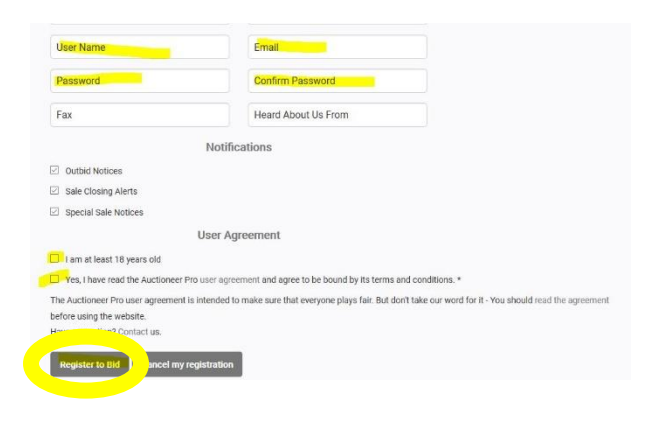

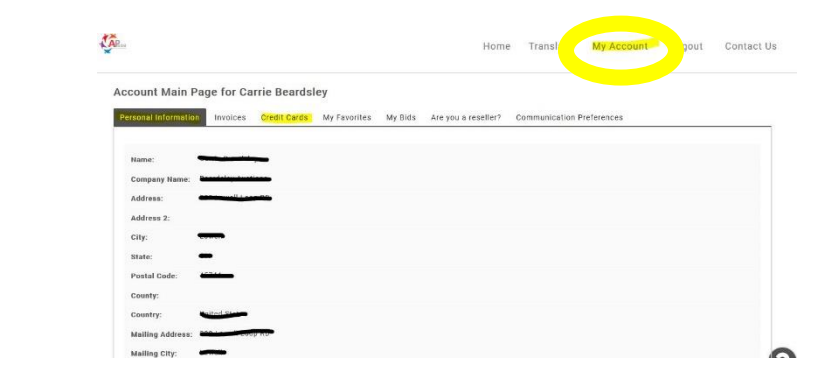

Step 5 – Check your information under

"My Account"

(See circle)

Step 6 – Updating or Changing Information

Click "Change my personal

Information" highlighted

| Mailing State:          |                    |
|-------------------------|--------------------|
| Mailing Postal<br>Code: |                    |
| Mailing Country:        | Chatas.            |
| Phone:                  | 1853(0000-         |
| Phone 2:                |                    |
| Fax:                    |                    |
| Email:                  | and the Gamail com |
| Email 2:                |                    |
| Other Emails:           |                    |
| User Name:              |                    |
| -                       |                    |

Step 7 – Fill in your correct information and Click "Update Information"

|                                                   |                                                                                                    |                                                                                                    | Phone:                                                                                                    |
|---------------------------------------------------|----------------------------------------------------------------------------------------------------|----------------------------------------------------------------------------------------------------|----------------------------------------------------------------------------------------------------|
|                                                   | First Name:                                                                                                    | Postal Code:                                                                                                    | Ľ                                                                                                    |
|                                                   | Last Name:                                                                                                    | County:                                                                                                    | Phone 2:                                                                                                    |
|                                                   |                                                                                                    | Mailing Country:                                                                                                    | Fax:                                                                                                    |
|                                                   | Company Name:                                                                                                    | Manning Country.                                                                                                    | Email:                                                                                                    |
|                                                   | Country:                                                                                                    | Mailing Address:                                                                                                    | Email 2:                                                                                                    |
|                                                   | Address:                                                                                                    | Mailing City:                                                                                                    | User Name:                                                                                                    |
|                                                   | Address 2:                                                                                                    | Mailing State:                                                                                                    |                                                                                                    |
|                                                   | City:                                                                                                    | Mailing Postal<br>Code:                                                                                                    | Password:                                                                                                    |
|                                                   | State:                                                                                                    |                                                                                                    | Confirm Password:                                                                                                    |
| 2                                                 |                                                                                                    | Home Transf.                                                                                                    | dy Account gout Contact Us                                                                                                    |
| Account Main Pay<br>Personal Information<br>Name: | ge for P                                                                                                    | Are you a reseller? Communication Prefe                                                                                                    | rrences                                                                                                    |
| Versonal information<br>Hame:                     | pe for province wy mids                                                                                                    | Are you a reseller? Communication Prefe                                                                                                    | pices: Credit Cards                                                                                                    |
| eccount Main Par<br>Personal Information          | e for province wy mids                                                                                                    | Are you a reseller? Communication Pref<br>conal Information Invo<br>elect Affiliate                                                                                                    | rences<br>Dices Credit Cards                                                                                                    |
| ccount Main Par<br>Personal information           | e for province with the series wy mids                                                                                                    | Are you a reseller? Communication Preference of the sonal Information Involution Involution Affiliate                                                                                                    | n Beardsley                                                                                                    |
| ccount Main Par                                   | eror reference of enter wy mide<br>Pers                                                                                                    | Are you a reseller? Communication Pref<br>conal Information Invo<br>elect Affiliate                                                                                                    | rences<br>Dices Credit Cards                                                                                                    |
| ecount Main Par<br>Precessi information           | e for p<br>invertisent of the second second sec | Are you a reseller? Communication Preference<br>conal Information Involution<br>lect Affiliate                                                                                                    | rences Dices: Credit Cards                                                                                                    |
| ecount Main Par<br>Present information            | erer cree cree of order of order order order of order of order order ord    | Are you a reseller? Communication Pref<br>conal Information Invo<br>elect Affiliate                                                                                                    | rences<br>Dices Credit Cards                                                                                                    |
| ccount Main Par                                   | erop<br>main creaticanes with ontes wy mids<br>Pers<br>Se                                                                                                    | Are you a reseller? Communication Print<br>sonal Information Invo<br>elect Affiliate                                                                                                    | n Beardstey                                                                                                    |
| ecount Main Par<br>Precessi information           | e for presentantes My mids                                                                                                    | Are you a reseller? Communication Preference<br>conal Information Involution<br>lect Affiliate                                                                                                    | n Beardstey                                                                                                    |
| ecount Main Par                                   | e for presentantes un antes my mids<br>Pers                                                                                                    | Are you a reseller? Communication Preference<br>conal Information Involution<br>lect Affiliate                                                                                                    | rerces                                                                                                    |
| ecount Main Par<br>Precessi information<br>Home:  | e for presentantes un entres my mids<br>Pers                                                                                                    | Are you a reseller? Communication Pref<br>conal Information Invo<br>dect Affiliate<br>Select Affiliate<br>Beardsley Auction Sel<br>Payment Method<br>Credit Card<br>+ add new payment m<br>Card First Name:<br>Card Country: Unit<br>Card Address:                                                                                                    | rereces Dices Credit Cards                                                                                                    |
| ecount Main Par<br>Precessi Information<br>Home:  | Pers                                                                                                    | Are you a reseller? Communication Pref<br>conal Information Invo<br>elect Affiliate<br>Select Affiliate<br>Beardsley Auction Set<br>Payment Method<br>Credit Card<br>+ add new payment m<br>Card First Name:<br>Card Country: Unit<br>Card Address:<br>Card City:                                                                                                    | ed States                                                                                                    |
| ccount Main Par                                   | e for creet cares in orden wy mids<br>Pers                                                                                                    | Are you a reseller? Communication Prefe<br>conal Information Invo<br>elect Affiliate                                                                                                    | rences Dices Credit Cards                                                                                                    |
| Coount Main Par                                   | e for creen cares of order of order of the order of the o    | Are you a reseller?       Communication Preference         sonal Information       Involution         Idect Affiliate                                                                                                    | rereces  Dices Credit Cards  T DearGostey  T DearGostey  T DearGostey  Control  Control  Cont |
| ccount Main Par<br>Personal information           | e for ceetcaes at ontes ay nds                                                                                                    | Are you a reseller? Communication Prefer<br>conal Information Invo<br>elect Affiliate                                                                                                    | reroces  Credit Cards  To besidesiev  rvice, LLC. Vault  rethod  d States  d States  d |
| ccount Main Par<br>Personal information           | e for creen cares of order of order of the my mids.<br>Pers                                                                                                    | Are you a reseller? Communication Prefer<br>conal Information Invo<br>dect Affiliate<br>Select Affiliate<br>Payment Method<br>Credit Card<br>Credit Card<br>Card Invo payment m<br>Card First Name:<br>Card Cuty:<br>Card Cuty:<br>Car | rereces  Dices Credit Cards  T Deal/GSIey  Tvice, LLC. Vault  Hethod  ed States  ct State  t State  t State t State  t State t State t State t State t State t State t State t State t State t State t State t State t State t State t State t State t State t State t State t State t State t State t State t State t State t State t State t State t State t State t State t State t State t State t State t State t State t St |

Add Credit Card

ancel

Step 8 – Adding a Credit Card

- A. Click on "My Account"
- B. Click on "Credit Cards"
- C. Click the Drop Down Box On "Select Affiliate"
- D. Click on Ryan Beardsley
- E. Click on "Add new payment"
- F. Fill in all highlighted information
- G. Click "Add Credit Card"

You have completed the registration process.

You may start bidding now.

Thank you for registering and bidding with us.